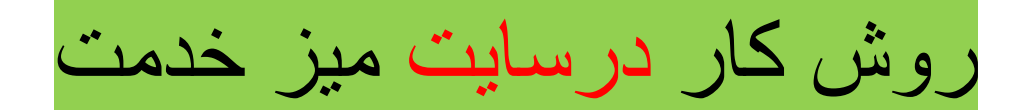

- ۱- وارد سایت https://khedmat.tvu.ac.ir/ شوید.
- ۲- در بالای صفحه سمت راست، روی ثبت نام کلیک کنید.

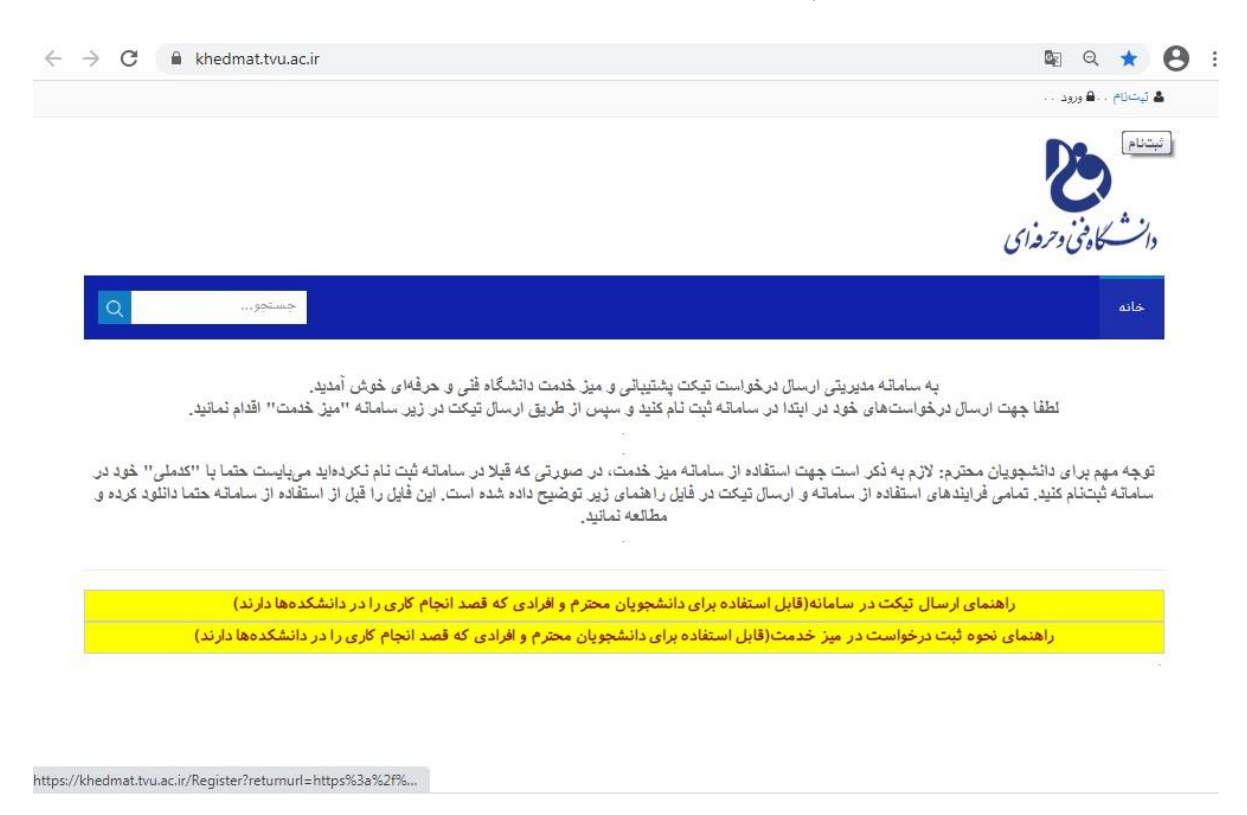

۳- وارد صفحه ثبت نام شوید ، کادر ها را پر کرده در پایین سمت راست، گزینه ثبت نام را برای ذخیره اطلاعات خود کلیک
کنید.

| $\leftrightarrow$ $\rightarrow$ C $\triangleq$ khedmat.tvu.ac.ir                                                                                                    | 🔤 Q ★ 🕒 :                                                                                                    |
|----------------------------------------------------------------------------------------------------|----------------------------------------------------------------------------------------------------|
|                                                                                                    | لايتام . 🔒 ورود                                                                                                    |
| × ~)                                                                                                    | میز خدمت > خانه                                                                                                    |
| ات شما در وب سایت، مجور دسترسی برای شما اعطا خواهد شد. اطفا توجه داشته باشید بر کردن<br>کن است چندین تاثیه زمان بیرد، پس از کلیک بر روی دکمه تیتنام، تا زمان پاسخ سیستم منتظر | السطاقة بعنوت ولين وب سابت آزاد من باشد به معن شد اطلام<br>تمام فبلدهای سناره از الزامی می باشد - (توجه: - فرایند تبت تام مه<br>بمانید.)<br>حاله |
|                                                                                                    | نامکاربری: * ()<br>کلمه میر: * ()                                                                                                    |
| لی " خود در                                                                                                    | تۇچە مەم بىر<br>بايە 18 ئىچ                                                                                                    |
|                                                                                                    | نام نمایندی * * ()<br>آدرس ایمیل: * ()                                                                                                    |
|                                                                                                    | فتتام اسراف                                                                                                    |
|                                                                                                    |                                                                                                    |
|                                                                                                    |                                                                                                    |

۲- سپس به صفحه اصلی برگردید و بالا سمت راست روی ورود کلیک کنید.

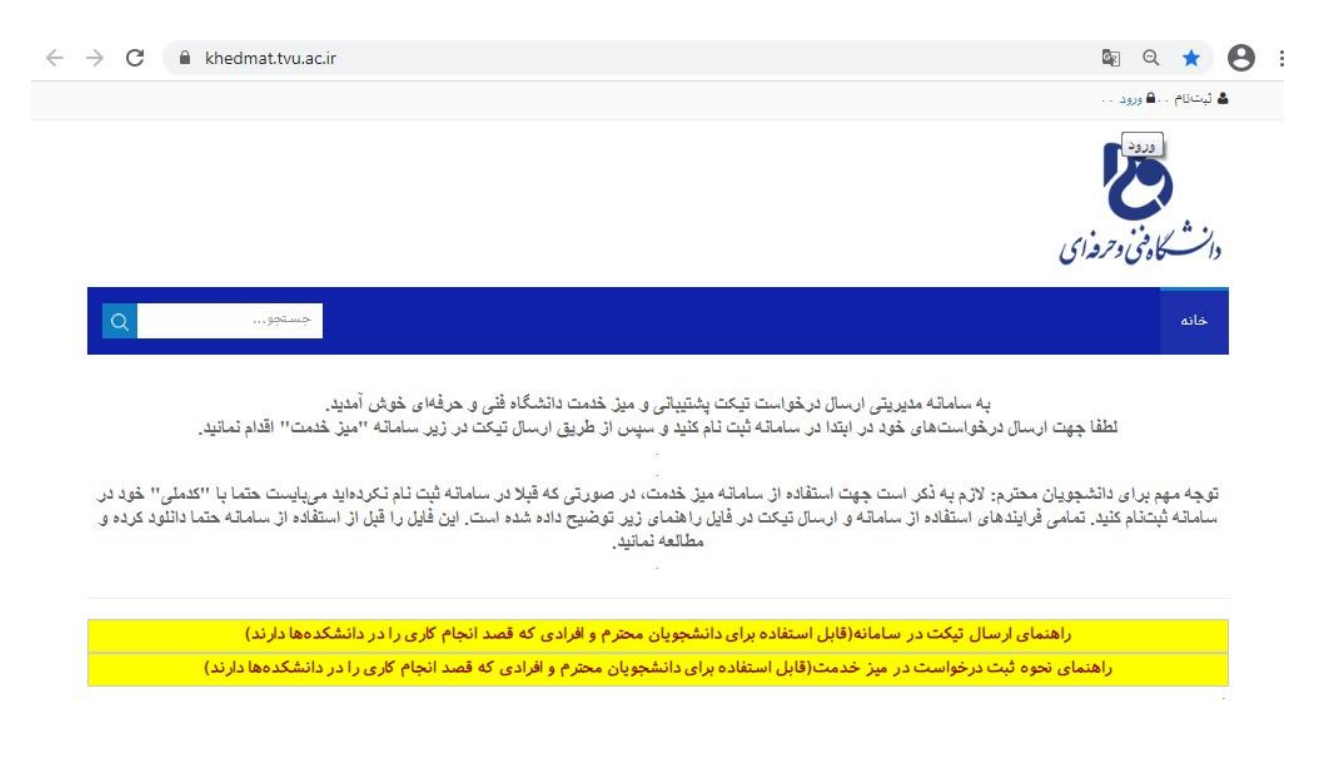

https://khedmat.tvu.ac.ir/Login?returnurl=%2f

کاربری و رمزی که در بخش ثبت نام برای خود تعریف کردید در این قسمت وارد کنید و روی کلمه ی ورود، کلیک کنید.

| $\leftrightarrow$ $\rightarrow$ C 🔒 khedmat.tvu.ac.ir                                             | 🛚 Q ★ 😝                                                                                                    | ÷ |
|---------------------------------------------------------------------------------------------------|----------------------------------------------------------------------------------------------------|---|
|                                                                                                   | ال تيشارم ♦ ورود                                                                                                    |   |
|                                                                                                   | دانشگاه فی وحرفه ای                                                                                                    |   |
| Q                                                                                                 | خانه<br>ورود به سایت                                                                                                    |   |
| خدمت " اقدام تمانید.<br>می بایست حتما با "کدملی " خود در.<br>ستفاده از سامانه حتما دانلود کرده و. | بانكرابرى:<br>لطقا چهت ارسال در،<br>توچه مهم پراى دانشجويان محترم:<br>سامانه نيستام كنيد. تمامى فرايندها:<br>مامانه نيستام كنيد. تمامى فرايندها: |   |
| کدمها دارند)<br>دانشکدمها دارند)<br>ایش                                                           | راهنمای ارت.<br>راهنمای نخوه ثبت<br>                                                                                                    |   |

۲- پس از ورود به صفحه کاربری خودتان، فهرست شهر های کشور برای شما نمایش داده می شود.

| Q                |                  | جستجو                   |                        |                      |                  |                     |                     |                          | خانه                                                                                                    |     |
|------------------|------------------|-------------------------|------------------------|----------------------|------------------|---------------------|---------------------|--------------------------|----------------------------------------------------------------------------------------------------|-----|
|                  |                  |                         |                        |                      |                  |                     |                     |                          |                                                                                                    | l . |
|                  | , and been       |                         | م در ریز منصه م        | ار طريق اراسان ميد   | مر سيد و سيدن    |                     | مسامای علی در اید   | ينهت ارسنان درهق         |                                                                                                    |     |
|                  |                  |                         |                        |                      |                  |                     |                     |                          |                                                                                                    |     |
| خود در           | ما يا "كدملي"    | ايد م <u>ي</u> يايست حت | ساماته ثيت تام تكرده   | صورتی که قبلا در ،   | میز خدمت، در ه   | استقاده از ساماته   | م یه ذکر است چهت    | <b>يويان محترم: لا</b> ن | توجه مهم يرای دانش                                                                                              |     |
| . کرده ق         | باته حتما داتلوه | , استقادہ از سام        | این فایل را فیل از     | توضيح داده شده ام    | یل راهتمای زیر ا | ارسال تیکت در دار   | ستقاده از ساماته و  | مامی فرایندهای ا         | ساماته تیتشام کنید. ن                                                                                           |     |
|                  |                  |                         |                        |                      | مطالعة بمانيد.   |                     |                     |                          |                                                                                                    |     |
|                  |                  |                         |                        |                      |                  |                     |                     |                          |                                                                                                    |     |
|                  |                  |                         |                        |                      |                  |                     |                     |                          |                                                                                                    |     |
|                  |                  | شکدهها دارند)           | د انجام کاری را در دان | م و افرادی که قص     | دانشجويان محتر   | ابل استفاده برای ا  | تیکت در سامانه(ق    | راهتمای ارسال            |                                                                                                    |     |
|                  | دار ند)          | در دانشکدهها            | به قصد انجام کاری را   | بمحترع وافرادي ك     | ر ای دانشجو بار  | مت(قابل استفاده     | خواست در میز خد     | ماء، نحوه ثبت در-        | راهت                                                                                                    |     |
|                  | 1-2-             |                         |                        | 0-2-212-0            |                  | 0.1                 |                     |                          |                                                                                                    |     |
|                  |                  |                         | د کلیک کنید:           | ری تام دانشگده هو    | خواستها بر رو    | ر سال یا مدیریت در  | لطقا جهت ا          |                          |                                                                                                    |     |
| شمارہ 2 ارومیہ   | دختران مراغه     | كشاورزان مراغه          | يسران مياته            | يسران اهر            | شمارہ 2 تیریز    | شمارہ 1 تیریز       | يسران سراب          | دختران تيريز             | سازمان مرکزی                                                                                                    |     |
| دختران نجف آباد  | دختران كاشان     | دختران خوانسار          | يسران شهرهنا           | دختران اردبيل        | يسران خلقال      | يسران اردييل        | شماره 1 ارومیه      | دختران خواي              | دختران اروميه                                                                                                   |     |
| يسران ايلام      | مغتران كرع       | يسران كرج               | ىتدى                   | دختران شهرضا         | يسران كاشان      | دختران اصفهان       | شماره 1 اصفهان      | يسران كليايكان           | شماره 2 اصقهان                                                                                                  |     |
| دختران شريعتى    | يسران صفادشت     | كشاورزى شهريار          | كشاورزى دماوتد         | كشاورزى ياكدشت       | دختران وليعصر    | شىسى يور            | يسران يوشهر         | دختران بوشهر             | دختران ايلام                                                                                                    |     |
| پسران طيس        | يسران قاين       | يسران قردوس             | يسران بيرجند           | يسران بروجن          | دختران جونقان    | كشاورزى شهركرد      | دختران شهركرد       | يسران شهركرد             | يسران انقلاب اسلامى                                                                                             |     |
| يسران كتايك      | دختران مشهد      | يسران تيشابور           | يسران سيزوار           | شماره ۹ مشهد         | دختران تيشابور   | دختران سيزوار       | شمارہ 2 مشہد        | يسران قوچان              | دختران بيرچند                                                                                                   |     |
| شمارہ 2 اھوان    | بسران دزقول      | شماره 1 اهوان           | کشاورزی ماله و سملقان  | يسران جاجرم          | دختران بجنورد    | يسران شيريان        | يسران يجتورد        | كشاورزى نيشايور          | يسران تريت هيدريه                                                                                               |     |
| يسران زايل       | دختران زاهدان    | كشاورزي دامغان          | دختران شاهرود          | يسران سمتان          | دختران سمنان     | دختران زنجان        | يسران زنجان         | کشاورزی اهواز            | دختران اهواز                                                                                                    |     |
| يسران داراب      | يسران مرودشت     | كشاورزي قسا             | يسران ممسقى            | شمارہ 1 شیراز        | مختران تی ریز    | مغتران کازرون       | دختران اقليد        | شماره 1 زاهدان           | شماره 2 زاهدان                                                                                                  |     |
| يسران سنندج      | دختران قزوين     | پسران قم                | دختران قم              | يسران قزوين          | شمارہ 2 شیراز    | يسران استهيان       | يسران لارستان       | يسران أباده              | دختران شيراز                                                                                                    |     |
| يسران شهر بايک   | شمارہ 2 کرمان    | شماره 1 کرمان           | يسران سيرجان           | يسران زرتد           | يسران جيرفت      | دختران سيرجان       | يسران يم            | سقن                      | دختران سنندج                                                                                                    |     |
| دختران گرگان     | يسران ياسوج      | دختران ياسوج            | دختران كرماتشاه        | شماره 1 کرماتشاه     | شماره 2 کرمانشاه | سران اسلام آباد غرب | دختران کرمان ای     | يسران باقت               | کشاورزی کرمان                                                                                                   |     |
| يسران عبومعه سرا | فختران رشت       | يسران لاهيجان           | يسران يتدر اتزلى       | يسران أستانيه اشرقيه | يسران رشت        | يسران قرقان         | يسران على آباد كتول | پسران کردکی ی            | دختران گنید کاووس                                                                                               |     |
| يسران محمودآباد  | شماره 2 ساری     | يسران بايل              | دختران بابل            | يسران خرم آيلا       | يسران بروجرد     | يسران دورود         | دختران يروجرد       | دختران خرم آباد          | يسران رستم أياد                                                                                                 |     |
| يسران خمين       | يسران ساوه       | يسران اراك              | يسران يهشهر            | مشتران آمل           | يسران رامس       | يسران آمل           | شماره 1 ساري        | کشاورزی ساری             | مقتران ساري                                                                                                    |     |
| دختران همدان     | بسران ملاير      | شماره 2 همدان           | شمارد 1 همدان          | يسران تهارند         | دختران ملاير     | بسران ميتاب         | دختران بندرعباس     | يسران بندر عياس          | دختران اراک                                                                                                    |     |
|                  | يسران ميييد      | کشاورزی خاتم            | يسران ايركوه           | دختران مييد          | دختران يزد       | يسران تقت           | يسران اردكان        | شماره 1 يزد              | شماره 2 يزد                                                                                                    |     |
| يسران شاهين شهر  |                  |                         |                        |                      |                  |                     |                     | AL                       | the second second second second second second second second second second second second second second second se |     |

نوشهر در ستون سوم از راست، آخرین شهر نمایش داده شده است<sub>.</sub>

روی گزینه شهر خود( نوشهر) کلیک کرده وارد صفحه پیام ها یا همان تیکت ها می شوید.

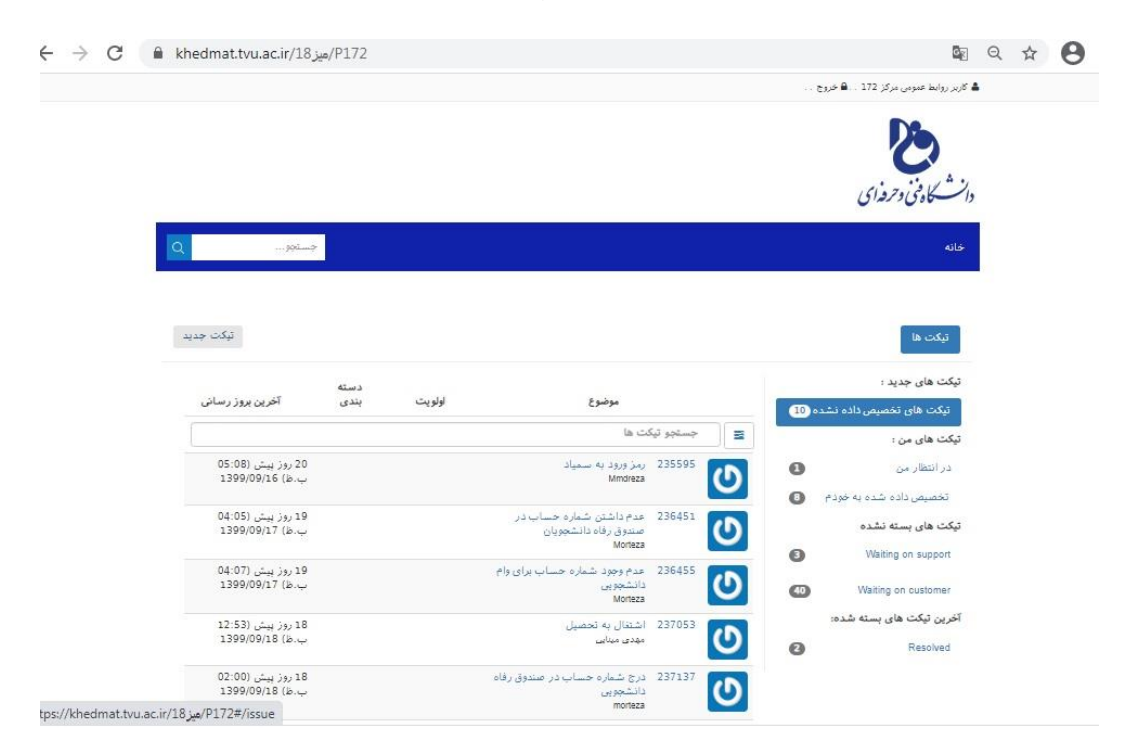

۸- سمت چپ بالای صفحه،روی گزینه تیکت جدید کلیک کنید تا بخش پیامها باز شود. در بخش موضوع، عنوان مشکل یا در خواست خود را تایپ کنید و در بخش پیام، شرح کامل درخواست خودر را بنویسید. سپس در پایین کادر سمت راست بر روی ارسال کلیک کنید.

| P1/2#/issue/P1/2#/issue | u c                                                                                            | रघ |  |
|-------------------------|------------------------------------------------------------------------------------------------|----|--|
| Q994?                   | خانه                                                                                           |    |  |
|                         |                                                                                                |    |  |
|                         | نیکت ها                                                                                        |    |  |
|                         | لطغا مشخصات خود را در اختیار ما قرار دهید تا در کوتاه ترین زمان با شما امکان تماس داشته باشیم. |    |  |
|                         | مشخات کامل                                                                                     |    |  |
|                         | کاربر روابط عمومی مرکز 172                                                                     |    |  |
|                         | ايميل                                                                                          |    |  |
|                         | موضوع                                                                                          |    |  |
|                         | L                                                                                              |    |  |
| B I 1: 1: 11 = 13       | ೆಟ್                                                                                            |    |  |
|                         |                                                                                                |    |  |
|                         |                                                                                                |    |  |
|                         |                                                                                                |    |  |
| ⊾ body p                |                                                                                                |    |  |
|                         | IFailed to generate ui, Error - See Event Viewer                                               |    |  |

بدین ترتیب پیام شما در میز خدمت آموزشکده فنی و حرفه ای نوشهر برای پاسخدهی توسط همکاران مرکز ، ارسال می شود. چنانچه کارتان پایان یافت میتوانید با کلیک بر روی خروج در سمت راست بالای صفحه ، از کاربری خود خارج شوید.

برای دریافت پاسخ مجددا باید وارد کاربری خود در میز خدمت شده و پاسخ را ببینید. پس اگر درخواستی را ارسال می کنید، برای دیدن پاسخ کارکنان آموزشکده، میز خدمتتان را هرروز چک کنید.

سلامتی و پیروزی شما، آرزوی ماست

روابط عمومي اموزشكده فني و حرفه اي نوشهر